## Windows 10 SMB ISSUE

Telnet to the machine by opening a cmd window.

Type telnet IP of the copier

Log in with admin and no password

Type this command smb client auth then press enter

Check if it is 0 or 1

If it is 0 the type smb client auth the use a space and type 1

After doing that check again by typing smb client auth and press enter. The value should be 1 now.

If the value is 1 then type logout and then say yes and press enter.

## -Telnet 10.61.50.7 H RICOH Maintenance Shell. User access verification. login:admin Password: User access verification ... OK. RICOH Aficio MP C4502A Network Control Service Ver. 11.105.1 Copyright (C) 1994-2018 Ricoh Co., Ltd. All rights reserved. msh> smb client auth Client Auth Level : 1 msh> III € |